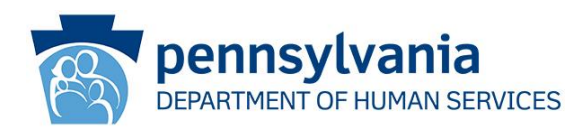

# Coronavirus Disease 2019 (COVID-19): Department of Human Services (DHS) COVID-19 Vaccine Administration Tracker Now Available for Immediate Use ODP Announcement 21-022

### AUDIENCE:

- Licensed Community Homes for Individuals with an Intellectual Disability or Autism
- Private Intermediate Care Facilities for Individuals with an Intellectual Disability (ICF/IDs)

#### PURPOSE:

To announce the release of the Department of Human Services Vaccine Administration Tracker and provide instructions for its use.

#### **DISCUSSION:**

The Department of Human Services is tracking when vaccines have been administered to individuals and direct support staff in licensed Community Homes and Private ICFs/ID. This information will be tracked using a web-based Vaccine Administration Tracker.

It is very important that providers use the Vaccine Administration Tracker. This information is essential to implementing the Commonwealth's vaccine planning and administration plan and to help ensure that vaccines are being administered as soon as can be accomplished. Completing this form is a major component to stopping the spread of COVID-19 in the Commonwealth.

#### SUBMITTING INFORMATION:

Community Home and Private ICF/ID providers will submit vaccination information by service location. Information will be submitted when the vaccine administration process is completed at the service location. In general, the vaccine administration process is "completed" when the people served in the location and the direct support staff who work in the location have been vaccinated or have chosen not to be vaccinated.

Office of Developmental Programs Announcement 21-022 Publication Date: 02/25/2021 Page 1 of 5

Supporting Pennsylvanians with developmental disabilities and their families to achieve greater independence, choice, and opportunity in their lives.

This is a one-time data collection initiative. Providers will only enter this information when the service location has completed the vaccination process. Providers are not required to update the information or submit a new form if information changes.

#### **INSTRUCTIONS FOR COMPLETING THE FORM:**

**Step 1:** When you are ready to complete the form for a service location, go to <u>https://www.humanservices.state.pa.us/CovidVaccineTracker</u>.

Step 2: In the "Program Office" box, select "Office of Developmental Programs (ODP).

| Department of Human Services<br>Vaccine Tracking Form                                                                                                    |                                 |
|----------------------------------------------------------------------------------------------------|---------------------------------|
| Provider/Facility Information                                                                                                    |                                 |
| Program Office * Select Program Office                                                                                                    |                                 |
| Provider/Facility Information                                                                                                    |                                 |
| Program Office * Office of Developmental Programs (ODP) Find Provider (Begin typing name and select from list). If you are an ODP provider, type your agency's IRS name, not the | name of the service location. * |
| Service Location Code. All ODP-licensed locations have a 4-digit service location code. Enter the 4-digit service location for which you're submitting information. *            | code associated with the home   |
|                                                                                                    |                                 |

**Step 3:** In the "Find Provider" box, begin typing your agency's IRS name and choose the appropriate selection. Note that the IRS name is the name associated with the agency's FEIN number, not the name of the service location. If your provider name does not appear on the list, please contact ODP at <u>RA-PW6100REGADMIN@pa.gov</u> for assistance.

**Step 4:** In the Service Location Code box, enter the 4-digit service location code associated with the service location information you are entering. If you receive an error message indicating that the location you entered is invalid, please check to make sure that you selected the correct agency name and that you entered the correct service location code. If you still receive an error message, please contact ODP at <u>RA-PW6100REGADMIN@pa.gov</u> for assistance.

Office of Developmental Programs Announcement 21-022 Publication Date: 02/25/2021 Page 2 of 5

Supporting Pennsylvanians with developmental disabilities and their families to achieve greater independence, choice, and opportunity in their lives.

#### You will now see a screen that looks like this:

| uestion   | ns 2, 3, 4, and 5 should equal the number entered in Question 1 when adde  | ed together.                                                         |
|-----------|----------------------------------------------------------------------------|----------------------------------------------------------------------|
| Question  | ns 7, 8, and 9 should equal the number entered in Question 6 when added    | together.                                                            |
| have any  | questions about how to complete this form, or if you receive an error mess | sage when completing this form, please reference the instruction acc |
| y weblink | or contact your regional licensing office.                                 |                                                                      |
|           |                                                                            |                                                                      |
|           |                                                                            |                                                                      |
|           | Question 1: Total number of staff working                                  | Question 6: Total number of                                          |
|           | at this location when form submitted. If                                   | residents/patients at this location when<br>form is submitted *      |
|           | "assign" them to a single location for                                     | ionn'is submitted.                                                   |
|           | purposes of completing this form. *                                        |                                                                      |
|           |                                                                            | Question 7: Number of residents who                                  |
|           |                                                                            | received 1 dose of a COVID-19 vaccine. *                             |
|           | Question 2: Total number of staff who                                      |                                                                      |
|           | vaccine. *                                                                 |                                                                      |
|           |                                                                            | Question 8: Number of residents who                                  |
|           |                                                                            | received 2 doses of a COVID-19 vaccine.*                             |
|           | Question 3: Total number of staff who                                      |                                                                      |
|           | received 2 doses of a COVID-19 vaccine. *                                  |                                                                      |
|           |                                                                            | Question 9: Number of residents who                                  |
|           |                                                                            | chose not to be vaccinated. *                                        |
|           | Question 4: Total number of staff who did                                  |                                                                      |
|           | not disclose if they received any doses of                                 |                                                                      |
|           | the vaccine. *                                                             |                                                                      |
|           |                                                                            |                                                                      |
|           | Question 5: Number of staff who chose not                                  |                                                                      |
|           |                                                                            |                                                                      |

## Captcha

Please Complete the Captcha \*

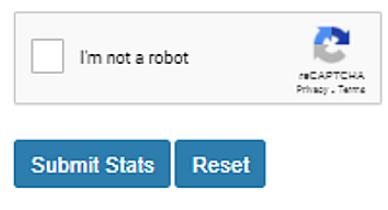

Office of Developmental Programs Announcement 21-022 Publication Date: 02/25/2021 Page 3 of 5

Supporting Pennsylvanians with developmental disabilities and their families to achieve greater independence, choice, and opportunity in their lives.

**Step 5:** Answer each question.

- Question 1 Enter the total number of direct support staff working at the location when the form is submitted. If staff work at multiple locations, you may "assign" them to a single location for purposes of completing this form.
- For Question 2 Enter the total number of direct support staff who received only 1 dose of a COVID-19 vaccine. Reasons why staff may have only received 1 dose of the vaccine generally include:
  - The vaccine administered did not require a second dose.
  - $\circ$   $\;$  The staff person elected not to receive a second dose.
  - The staff person stopped working at the service location before the second dose was administered.
- Question 3 Enter the total number of direct support staff who received 2 doses of a COVID-19 vaccine.
- Question 4 Enter the total number of direct support staff who did not disclose whether they received any doses of the vaccine.
- Question 5 Enter the total number of direct support staff who chose not to be vaccinated.
- Question 6 Enter the total number of individuals who reside at the location when the form is submitted.
- Question 7 Enter the total number of individuals who received only 1 dose of a COVID-19 vaccine. Reasons why individuals may have only received 1 dose of the vaccine generally include:
  - The vaccine administered did not require a second dose.
  - The individual elected not to receive a second dose.
  - The individual moved out of the location before the second dose was administered.
- Question 8 Enter the total number of individuals who received 2 doses of a COVID-19 vaccine.
- Question 9 Enter the total number of individuals who chose not to be vaccinated.

**Step 6:** Click the "I'm not a robot" checkbox.

Step 7: Click "Submit Stats."

Office of Developmental Programs Announcement 21-022 Publication Date: 02/25/2021

• If you receive an error message indicating that data has already been submitted for the service location you entered, please check to make sure that you selected the correct agency name and that you entered the correct service location code. If you still receive an error message, please contact ODP at <u>RA-PW6100REGADMIN@pa.gov</u> for assistance.

#### **CONTACT INFORMATION**

Providers are encouraged to contact ODP at <u>RA-PW6100REGADMIN@pa.gov</u> with questions or to request guidance with any part of this process.

Office of Developmental Programs Announcement 21-022 Publication Date: 02/25/2021

Supporting Pennsylvanians with developmental disabilities and their families to achieve greater independence, choice, and opportunity in their lives.